# 自律型 AP での SSID および VLAN の設定

# 内容

概要 前提条件 要件 使用するコンポーネント 設定 VLAN スイッチおよび AP の設定 AP および VLAN の設定 VLAN スイッチの設定 <u>SSID のオープン認証 - AP のネイティブ VLAN</u> SSID 802.1x - 内部 RADIUS SSID 802.1x - 外部 RADIUS SSID - PSK SSID - MAC アドレスの認証 SSID:内部Web認証 SSID:Webパススルー 確認 トラブルシュート PSK 802.1x MAC 認証

# 概要

このドキュメントは、以下用の自律アクセスポイント(AP)の設定方法について説明します。

- ・仮想ローカル エリア ネットワーク(VLAN)
- オープン認証
- ・内部 Remote Authentication Dial-In User Service (RADIUS) 付き 802.1x
- 外部 RADIUS による 802.1x、
- 事前共有キー(PSK)
- MAC アドレス認証
- Web 認証(内部 RADIUS)
- Web パススルー

# 前提条件

## 要件

次の項目に関する基本的な知識があることが推奨されます。

- 802.1x
- PSK
- RADIUS
- •Web 認証

## 使用するコンポーネント

本書の情報は AP 3700 バージョン 15.3(3)JBB に基づいています。

このドキュメントの情報は、特定のラボ環境にあるデバイスに基づいて作成されました。このド キュメントで使用するすべてのデバイスは、初期(デフォルト)設定の状態から起動しています 。本稼働中のネットワークでは、各コマンドによって起こる可能性がある影響を十分確認してく ださい。

**ヒント**:次の例は、ASA 5506内の自律モードのAPにも適用されます。違いは、APが接続 されているスイッチポートを設定する代わりに、設定がASAのGig 1/9に適用されることで す。

## 設定

注:同じVLANに属するService Set Identifier(SSID)は、同時に無線に適用できません。同じ APで同じVLANを持つSSIDの設定例を同時に有効にすることはできません。

#### VLAN スイッチおよび AP の設定

必須 VLAN を AP とスイッチ両方に設定します。以下はこの例で使用される VLAN です。

- VLAN 2401(ネイティブ)
- VLAN 2402
- VLAN 2403

AP および VLAN の設定

インターフェイス ギガビット イーサネットの設定

# conf t

# interface gig 0.2401
# encapsulation dot1q 2401 native

```
# interface gig 0.2402
# encapsulation dot1q 2402
# bridge-group 242
```

 # interface dotllradio 1.2401
# encapsulation dotlq 2401 native
# interface dotllradio 1.2402
# encapsulation dotlq 2402
# bridge-group 242
# interface dotllradio 1.2403
# encapsulation dotlq 2403

# bridge-group 243

**注**:802.11b無線(インターフェイスdot11radio 0)はAPのネイティブVLANを使用するため 、設定されていません。

#### VLAN スイッチの設定

# conf t # vlan 2401-2403

#### AP が接続されているインターフェイスの設定:

# conf t

- # interface <port-id-where-AP-is-connected>
- $\ensuremath{\texttt{\#}}$  switchport trunk encapsulation dotlq
- # switchport mode trunk
- # switchport trunk native vlan 2401
- # switchport trunk allowed vlan 2401-2403
- # spanning-tree portfast trunk

## SSID のオープン認証 - AP のネイティブ VLAN

この SSID にはセキュリティがなく、ブロードキャストされ(クライアントに表示される)、 WLAN に参加するワイヤレス クライアントはネイティブ VLAN に割り当てられます。

ステップ1:SSIDを設定します。

# dot11 ssid OPEN
# authentication open
# guest-mode

ステップ 2: SSID を 802.11b 無線に指定します。

# interface dot11radio 0

# ssid OPEN

## SSID 802.1x - 内部 RADIUS

この SSID は RADIUS サーバとして AP を使用します。RADIUS サーバとして使用する AP では LEAP、EAP-FAST、MAC 認証しかサポートされないため、ご注意ください。 ステップ1:RADIUS サーバとして AP を有効にします。

# ネットワーク アクセス サーバ(NAS)の IP アドレスは自身に認証要求を送信するものであるため、AP の BVI です。また、ユーザ名とパスワードも作成します。

# aaa new-model
# radius-server local
# nas <a.b.c.d> key 0 <shared-key>
# user <username> password 0 <password>

ステップ 2:AP が認証要求を送信する RADIUS サーバを設定します。これはローカル RADIUS であるため、IP アドレスは AP の Bridge Vitrual Interface(BVI)に割り当てられているものとなります。

# radius server <radius-server-name>
# address ipv4 <a.b.c.d> auth-port 1812 acct-port 1813
# timeout 10
# retransmit 3
# key 0 <shared-key>

#### ステップ3: RADIUS のグループにこの RADIUS サーバを割り当てます。

# aaa group server radius <radius-group>
# server name <radius-server-name>

#### ステップ4:認証方式にこの RADIUS のグループを割り当てます。

# aaa authentication login <eap-method-name> group <radius-group>

#### ステップ 5: SSID を作成し、VLAN 2402 に割り当てます。

# dot11 ssid internal-radius
# vlan 2402
# authentication open eap <eap-method-name>
# authentication network-eap <eap-method-name>
# authentication key-management wpa version 2
# mbssid guest-mode

#### ステップ 6:ssid を 802.11a インターフェイスに割り当てて、暗号化モードを指定します。

# interface dotllradio 1
# mbssid
# encryption vlan 2402 mode ciphers aes-ccm
# ssid internal-radius

## SSID 802.1x - 外部 RADIUS

設定は内部 RADIUS とほぼ同じです。

ステップ1: aaa new-model を設定します。

ステップ2のAPのIPアドレスの代わりに、外部 RADIUSのIPアドレスを使用します。

### **SSID - PSK**

この SSID はセキュリティ WPA2/PSK を使用し、この SSID のユーザは VLAN 2402 に割り当て られます。

ステップ1:SSIDを設定します。

# conf t
# dot11 ssid PSK-ex
# authentication open
# authentication key-management wpa version 2
# wpa-psk ascii 0 <password>
# mbssid guest-mode
# vlan 2402

ステップ2:SSIDを無線インターフェイスに指定し、暗号化モードを設定します。

# interface dotllradio 1
# encryption vlan 2402 mode ciphers aes-ccm
# ssid PSK-ex

### SSID - MAC アドレスの認証

この SSID は、MAC アドレスに基づいてワイヤレス クライアントを認証します。また、ユーザ 名/パスワードに MAC アドレスを使用します。この例では、AP がローカル RADIUS として動作 するため、AP に MAC アドレスのリストが保存されます。同じ設定を外部 RADIUS サーバで適 用できます。

ステップ 1 : RADIUS サーバとして AP を有効にします。NAS IP アドレスは AP の BVI です。 MAC アドレスの aaaabbbbcccc とクライアントのエントリを作成します。

# aaa new-model
# radius-server local
# nas <a.b.c.d> key 0 <shared-key>
# user aaaabbbbcccc password 0 aaaabbbbbcccc mac-auth-only

ステップ2:AP が認証要求を送信する RADIUS サーバ(AP 自身になります)を設定します。

# radius server <radius-server-name>
# address ipv4 <a.b.c.d> auth-port 1812 acct-port 1813
# timeout 10
# retransmit 3

# key 0 <shared-key> ステップ 3 : RADIUS のグループにこの RADIUS サーバを割り当てます。

# aaa group server radius <radius-group>
# server name <radius-server-name>

#### ステップ4:認証方式にこの RADIUS のグループを割り当てます。

# aaa authentication login <mac-method> group <radius-group> ステップ 5:SSID を作成します。この例では VLAN 2402 に割り当てています。

# dot11 ssid mac-auth

# vlan 2402

# authentication open mac-address <mac-method>

# mbssid guest-mode

#### ステップ 6:SSID を 802.11a インターフェイスに割り当てます。

# interface dotllradio 1
# mbssid
# ssid mac-auth

#### SSID:内部Web認証

この SSID に接続するユーザは Web 認証ポータルにリダイレクトされ、有効なユーザ名/パスワ ードを入力します。認証が成功すると、ネットワークへアクセスできるようになります。この例 では、ユーザはローカル RADIUS サーバに保存されます。

この例では、SSID は VLAN 2403 に割り当てられます。

ステップ1: RADIUS サーバとして AP を有効にします。NAS IP アドレスは AP の BVI です。

# aaa new-model
# radius-server local
# nas <a.b.c.d> key 0 <shared-key>

ステップ2:AP が認証要求を送信する RADIUS サーバ(AP 自身になります)を設定します。

# radius server <radius-name>
# address ipv4 <a.b.c.d> auth-port 1812 acct-port 1813
# timeout 10
# retransmit 3
# key 0 <shared-key>

#### ステップ3:RADIUS のグループにこの RADIUS サーバを割り当てます。

# server name <radius-name> ステップ 4:認証方式にこの RADIUS のグループを割り当てます。

# aaa authentication login <web-method> group <radius-group>

#### ステップ5:アドミッションポリシーを作成します。

# ip admission name webauth-pol proxy http
# ip admission name webauth-pol method-list authentication <web-method>

#### ステップ 6:SSID を設定します。

# conf t
# dot11 ssid webauth-autonomous
# authentication open
# web-auth
# vlan 2403
# mbssid guest-mode

#### ステップ7:SSID をインターフェイスに割り当てます。

# conf t
# int dotllradio 1
# ssid webauth-autonomous

#### ステップ8:右のサブインターフェイスにポリシーを割り当てます。

# conf t
# int dotllradio 1.2403
# ip admission webauth-pol

#### **注**:SSIDがネイティブで動作する場合、ポリシーはサブインターフェイス(dot11radio 0ま たはdot11radio 1)ではなく、インターフェイスに直接適用されます。

ステップ9:ゲストユーザのユーザ名/パスワードを作成します。

# conf t

- # dot11 guest
- # username <username> lifetime 35000 password <password>

## SSID:Webパススルー

クライアントが Web パススルー設定のある SSID に接続すると、利用規約に同意するために Web ポータルにリダイレクトされます。同意しない場合は、ユーザはサービスを使用できません この例では、SSID をネイティブ VLAN に割り当てます。

ステップ1:アドミッションポリシーを作成します。

# config t

# ip admission name web-passth consent

ステップ2:クライアントがこのSSIDに接続すると表示されるメッセージを指定します。

```
ステップ 3:SSID を作成します。
```

```
# dot11 ssid webpassth-autonomous
# web-auth
# authentication open
# guest-mode
```

#### ステップ 4:無線に SSID とアドミッション ポリシーを割り当てます

```
# interface dotllradio { 0 | 1 }
# ssid webpassth-autonomous
# ip admission web-passth
```

# 確認

ここでは、設定が正常に機能しているかどうかを確認します。

# show dot11 associations

これは接続しているワイヤレスクライアントの MAC アドレスおよび IPv4/ IPv6 アドレス、SSID 名を表示します。

#### ap# show dot11 associations

802.11 Client Stations on Dot11Radio0:

SSID [webpassth-autonomous] :

MAC Address IP address IPV6 address Parent State

#### # show dot11 associations aaaa.bbbb.cccc

#### これは RSSI、SNR、サポートされるデータ レート等、MAC アドレスで指定されるワイヤレスク ライアントの詳細を表示します。

#### ap# show dot11 associations c4b3.01d8.5c9d

Address : c4b3.01d8.5c9d Name : NONE IP Address : 172.16.0.122 IPv6 Address : :: Gateway Address : 0.0.0.0 Netmask Address : 0.0.0.0 Interface : Dotl1Radio 0 Bridge-group : 1 reap\_flags\_1 : 0x0 ip\_learn\_type : 0x0 transient\_static\_ip : 0x0 Device : unknown Software Version : NONE CCX Version : NONE Client MFP : Off

State : Assoc Parent : self SSID : webpassth-autonomous VLAN : 0 Hops to Infra : 1 Association Id : 1 Clients Associated: 0 Repeaters associated: 0 Tunnel Address : 0.0.0.0 Key Mgmt type : NONE Encryption : Off Current Rate : m15b2 Capability : WMM ShortHdr ShortSlot Supported Rates : 1.0 2.0 5.5 11.0 6.0 9.0 12.0 18.0 24.0 36.0 48.0 54.0 m0-2 m1-2 m2-2 m3-2 m4-2 m5-2 m6-2 m7-2 m8-2 m9-2 m10-2 m11-2 m12-2 m13-2 m14-2 m15-2 Voice Rates : disabled Bandwidth : 20 MHz Signal Strength : -30 dBm Connected for : 447 seconds Signal to Noise : 56 dB Activity Timeout : 56 seconds Power-save : On Last Activity : 4 seconds ago Apsd DE AC(s) : NONE

Packets Input : 1035 Packets Output : 893
Bytes Input : 151853 Bytes Output : 661627
Duplicates Rcvd : 1 Data Retries : 93
Decrypt Failed : 0 RTS Retries : 0
MIC Failed : 0 MIC Missing : 0
Packets Redirected: 0 Redirect Filtered: 0
IP source guard failed : 0 PPPoE passthrough failed : 0
DAI failed : IP mismatch : 0 src MAC mismatch : 0 target MAC mismatch : 0
Existing IP failed : 0 New IP failed : 0
11w Status : Off

#### # show dot11 webauth-sessions

これは SSID が Web 認証用に設定されている場合、MAC アドレス、Web 認証または Web パス スルー用 IPv4 アドレス、ユーザ名を表示します。

ap# show dot11 webauth-sessions c4b3.01d8.5c9d 172.16.0.122 connected # show dot11 bssid

これは無線インターフェイスごとの WLAN に関連付けられた BSSID を表示します。

InterfaceBSSIDGuestSSIDDot11Radio000c8.8blb.49f0Yeswebpassth-autonomousDot11Radio100c8.8b04.ffb0YesPSK-exDot11Radio100c8.8b04.ffb1Yesmac-auth

#### # show bridge verbose

これはサブインターフェイスとブリッジ グループ間の関係を表示します。

ap# show bridge verbose

Total of 300 station blocks, 297 free Codes: P - permanent, S - self

| Flood ports (BG 1)    | RX count | TX count |
|-----------------------|----------|----------|
| Dot11Radio0           | 0        | 0        |
| Dot11Radio1.2401      | 0        | 7        |
| GigabitEthernet0.2401 | 31       | 225      |
|                       |          |          |
| Flood ports (BG 242)  | RX count | TX count |
| Dot11Radio1.2402      | 0        | 0        |
| GigabitEthernet0.2402 | 0        | 0        |
|                       |          |          |
| Flood ports (BG 243)  | RX count | TX count |
| Dot11Radio1.2403      | 0        | 0        |

# トラブルシュート

GigabitEthernet0.2403

ここでは、設定のトラブルシューティングに使用できる情報を示します。

0

# clear dot11 client aaa.bbbb.cccc

このコマンドは、ネットワークからワイヤレス クライアントを切断するのに役立ちます。

0

# clear dot11 webauth webauth-user username

このコマンドは、指定したユーザの Web 認証セッションを削除するのに役立ちます。

以下のデバッグ コマンドを実行して、クライアントの認証プロセスを確認します。

# debug condition mac-address <H.H.H>
# debug dot11 client
# debug radius authentication
# debug dot11 mgmt ssid
# debug dot11 mgmt interface

## PSK

\*Apr 16 02:06:47.885: (6c94.f871.3b73): SM: ---Open Authentication 0x9630924: AuthReq (0)SM: Init (0) --> Auth\_not\_Assoc (1) \*Apr 16 02:06:47.885: dot11\_mgmt: [2A937303] send auth=0, status[0] to dst=6c94.f871.3b73, src=f07f.06f4.4430, bssid=f07f.06f4.4430, seq=2, if=Dot11Radio1 \*Apr 16 02:06:47.885: (6c94.f871.3b73): SM: ---Open Authentication 0x9630924: AssocReq (1)SM: Auth\_not\_Assoc (1) --> DONT CHANGE STATE (255) \*Apr 16 02:06:47.889: (0000.0000.0000): dot11\_mgmt: insert mac 6c94.f871.3b73 into ssid[PSK-ex] tree

!---- Authentication frame received from the client and response

\*Apr 16 02:06:47.889: (6c94.f871.3b73): SM: ---Open Authentication 0x9630924: IAPP-Resp (3)SM: IAPP\_get (5) --> DONT CHANGE STATE (255) \*Apr 16 02:06:47.889: (6c94.f871.3b73): SM: ---Open Authentication 0x9630924: Drv Add Resp (8)SM: Drv\_Add\_InProg (8) --> DONT CHANGE STATE (255) \*Apr 16 02:06:47.889: (0000.0000.0000): dot11\_mgmt: [2A937B59] send assoc resp, status[0] to dst=6c94.f871.3b73, aid[1] on Dot11Radio1

!----- Association frame received from client and response

\*Apr 16 02:06:47.889: (0000.0000.0000): dot11\_aaa: Starting wpav2 4-way handshake for PSK or pmk
cache supplicant 6c94.f871.3b73
\*Apr 16 02:06:47.889: (0000.0000.0000): dot11\_aaa: sending eapol to client on BSSID
f07f.06f4.4430
\*Apr 16 02:06:47.889: (0000.0000.0000): dot11\_aaa: [count = 1] Sent PTK msg 1 to client, no
timer set
\*Apr 16 02:06:47.893: (0000.0000.0000): dot11\_aaa: Received wpav2 ptk msg2
\*Apr 16 02:06:47.901: (0000.0000.0000): dot11\_aaa: sending eapol to client on BSSID
f07f.06f4.4430
\*Apr 16 02:06:47.901: (0000.0000.0000): dot11\_aaa: [count = 1] Sent PTK msg 3 to client, no
timer set
\*Apr 16 02:06:47.901: (0000.0000.0000): dot11\_aaa: [count = 1] Sent PTK msg 3 to client, no
timer set
\*Apr 16 02:06:47.901: (0000.0000.0000): dot11\_aaa: Received EAPOL packet from client
\*Apr 16 02:06:47.901: (0000.0000.0000): dot11\_aaa: wpav2 recv PTK MSG4
\*Apr 16 02:06:47.901: (0000.0000.0000): dot11\_aaa: wpav2 recv PTK MSG4
\*Apr 16 02:06:47.901: (0000.0000.0000): dot11\_aaa: wpav2 recv PTK MSG4
\*Apr 16 02:06:47.901: (0000.0000.0000): dot11\_aaa: wpav2 recv PTK MSG4

#### !---- Successfull 4-way-handshake

\*Apr 16 02:06:47.901: (0000.0000.0000): dot11\_aaa: Sending auth response: 2 for client
\*Apr 16 02:06:47.901: (6c94.f871.3b73): SM: ---Open Authentication 0x9630924: AAA Auth OK (5)SM:
AAA\_Auth (6) --> Assoc (2)
\*Apr 16 02:06:47.901: %DOT11-6-ASSOC: Interface Dot11Radio1, Station 6c94.f871.3b73 Associated
KEY\_MGMT[WPAv2 PSK]
\*Apr 16 02:06:47.901: (0000.0000.0000): dot11\_aaa: client Associated

!---- Authentication completed

\*Apr 16 02:06:50.981: (0000.0000.0000): dot11\_mgmt: Updating the client IP (172.16.0.91) to the controller

!-----Client's IP address updated on the AP database

#### 802.1x

\*Apr 14 09:54:03.083: (38b1.db54.26ff): SM: ---Open Authentication 0x9630924: AuthReq (0)SM: Init (0) --> Auth\_not\_Assoc (1) \*Apr 14 09:54:03.083: dot11\_mgmt: [75F0D029] send auth=0, status[0] to dst=38b1.db54.26ff, src=f07f.06f4.4430, bssid=f07f.06f4.4430, seq=2, if=Dot11Radio1

!---- Authentication frame received from the client and response

Auth\_not\_Assoc (1) --> DONT CHANGE STATE (255) \*Apr 14 09:54:03.091: (0000.0000.0000): dot11\_mgmt: insert mac 38b1.db54.26ff into ssid[internal-radius] tree \*Apr 14 09:54:03.091: (0000.0000.0000): dot11\_mgmt: [75F0F8AE] send assoc resp, status[0] to dst=38b1.db54.26ff, aid[1] on Dot11Radio1 !----- Association frame received from client and response \*Apr 14 09:54:03.091: (0000.0000.0000): dot11\_aaa: Received dot11\_aaa\_auth\_request for clientSSID: internal-radius, auth\_algorithm 0, key\_mgmt 1027073 \*Apr 14 09:54:03.095: (0000.0000.0000): dot11\_aaa: eap list name: eap-method \*Apr 14 09:54:03.095: (0000.0000.0000): dot11\_aaa: Send auth request for this client to local Authenticator \*Apr 14 09:54:03.095: (0000.0000.0000): dot11\_auth: Sending EAPOL to requestor \*Apr 14 09:54:03.095: (0000.0000.0000): dot11\_aaa: Received DOT11\_AAA\_EAP from Local Authenticator \*Apr 14 09:54:03.095: (0000.0000.0000): dot11\_aaa: sending eapol to client on BSSID f07f.06f4.4430 \*Apr 14 09:54:05.103: (0000.0000.0000): dot11\_aaa: Received EAPOL packet from client \*Apr 14 09:54:05.107: RADIUS(0000003B): Send Access-Request to 172.16.0.48:1812 id 1645/12, len 194 [1] 7 "user1" \*Apr 14 09:54:05.107: RADIUS: User-Name \*Apr 14 09:54:05.119: RADIUS: Received from id 1645/14 172.16.0.48:1812, Access-Accept, len 214 \*Apr 14 09:54:05.119: RADIUS: User-Name [1] 28 "user1 !----- 802.1x Authentication success \*Apr 14 09:54:05.119: (0000.0000.0000): dot11\_auth: Checking for Airespace-Vlan-Name in server attributes \*Apr 14 09:54:05.119: (0000.0000.0000): dot11\_auth: Checking for VLAN ID in server attributes \*Apr 14 09:54:05.119: (0000.0000.0000): dot11\_auth: Checking for Airespace-Acl-Name in server attributes \*Apr 14 09:54:05.119: (0000.0000.0000): dot11\_auth: client authenticated, node\_type 64 for application 0x1 !----- AP verifies if there is any attribute pushed by the RADIUS server \*Apr 14 09:54:05.119: (0000.0000.0000): dot11\_aaa: [count = 1] Sent PTK msg 1 to client, no timer set \*Apr 14 09:54:05.123: (0000.0000.0000): dot11\_aaa: Received wpav2 ptk msg2 \*Apr 14 09:54:05.131: (0000.0000.0000): dot11\_aaa: [count = 1] Sent PTK msg 3 to client, no timer set \*Apr 14 09:54:05.131: (0000.0000.0000): dot11\_aaa: wpav2 recv PTK MSG4 \*Apr 14 09:54:05.131: (0000.0000.0000): dot11\_aaa: 4-way Handshake pass for client \*Apr 14 09:54:05.131: (38b1.db54.26ff): SM: ---Open Authentication 0x9630924: AAA Auth OK (5)SM: AAA\_Auth (6)  $\rightarrow$  Assoc (2) !----- 4-way-handshake process completed \*Apr 14 09:54:05.131: %DOT11-6-ASSOC: Interface Dot11Radio1, Station 38b1.db54.26ff Associated KEY MGMT[WPAv2] \*Apr 14 09:54:05.131: (0000.0000.0000): dot11\_aaa: client Associated

!---- Authentication completed

\*Apr 14 09:54:05.611: (0000.0000.0000): dot11\_mgmt: Updating the client IP (172.16.0.90) to the controller

!-----Client's IP address updated on the AP database

### MAC 認証

\*Apr 16 03:42:14.819: (2477.033a.e00c): SM: ---Open Authentication 0x947A804: AuthReq (0)SM: Init (0) --> Auth\_not\_Assoc (1) \*Apr 16 03:42:14.819: dot11\_mgmt: [EE8DFCD2] send auth=0, status[0] to dst=2477.033a.e00c, src=f07f.06f4.4430, bssid=f07f.06f4.4430, seq=2, if=Dot11Radio1

!---- Authentication frame received from the client and response

\*Apr 16 03:42:14.823: (2477.033a.e00c): SM: ---Open Authentication 0x947A804: AssocReq (1)SM: Auth\_not\_Assoc (1) --> DONT CHANGE STATE (255) \*Apr 16 03:42:14.823: (0000.0000.0000): dot11\_mgmt: insert mac 2477.033a.e00c into ssid[macauth] tree \*Apr 16 03:42:14.823: (0000.0000.0000): dot11\_mgmt: [EE8E12C4] send assoc resp, status[0] to dst=2477.033a.e00c, aid[1] on Dot11Radio1

!----- Association frame received from client and response

\*Apr 16 03:42:14.823: (0000.0000.0000): dot11\_aaa: Received dot11\_aaa\_auth\_request for clientSSID: mac-auth, auth\_algorithm 0, key\_mgmt 0 \*Apr 16 03:42:14.823: (0000.0000.0000): dot11\_aaa: Start local Authenticator request \*Apr 16 03:42:14.823: (0000.0000.0000): dot11\_auth: Start auth method MAC

\*Apr 16 03:42:14.827: RADIUS(00000050): Send Access-Request to 172.16.0.48:1812 id 1645/81, len 169 \*Apr 16 03:42:14.827: RADIUS: User-Name [1] 14 "2477033ae00c" \*Apr 16 03:42:14.827: RADIUS: Calling-Station-Id [31] 16 "2477.033a.e00c"

\*Apr 16 03:42:14.827: RADIUS: Received from id 1645/81 172.16.0.48:1812, Access-Accept, len 116 \*Apr 16 03:42:14.827: RADIUS: User-Name [1] 28 "2477033ae00c

!----- MAC Authentication success

\*Apr 16 03:42:14.827: (0000.0000.0000): dot11\_auth: Checking for SSID in server attributes
\*Apr 16 03:42:14.827: (0000.0000.0000): dot11\_auth: Checking for Airespace-Vlan-Name in server
attributes
\*Apr 16 03:42:14.827: (0000.0000.0000): dot11\_auth: Checking for VLAN ID in server attributes
\*Apr 16 03:42:14.827: (0000.0000.0000): dot11\_auth: Checking for Airespace-Acl-Name in server
attributes

!----- AP verifies if there is any attribute pushed by the RADIUS server

\*Apr 16 03:42:14.827: (0000.0000.0000): dot11\_auth: client authenticated, node\_type 64 for application 0x1 \*Apr 16 03:42:14.827: (0000.0000.0000): dot11\_aaa: Received DOT11\_AAA\_SUCCESS from Local Authenticator \*Apr 16 03:42:14.827: (2477.033a.e00c): SM: ---Open Authentication 0x947A804: AAA Auth OK (5)SM: AAA\_Auth (6) --> Assoc (2) \*Apr 16 03:42:14.827: %DOT11-6-ASSOC: Interface Dot11Radio1, Station 2477.033a.e00c Associated KEY\_MGMT[NONE]

!---- Authentication completed

\*Apr 16 03:42:16.895: (0000.0000.0000): dot11\_mgmt: Updating the client IP (172.16.0.92) to the controller

!-----Client's IP address updated on the AP database